## Adobe Acrobat Reader DC で PDF にフォントを埋め込む方法

※Adobe Acrobat Reader DC がパソコンに入っていない方は無料でダウンロードできます。

## 1.**PDF**を開く

2. 印刷の設定

①プリンター選択、右側▼を押す ②プリンター一覧より Adobe PDF を選択する

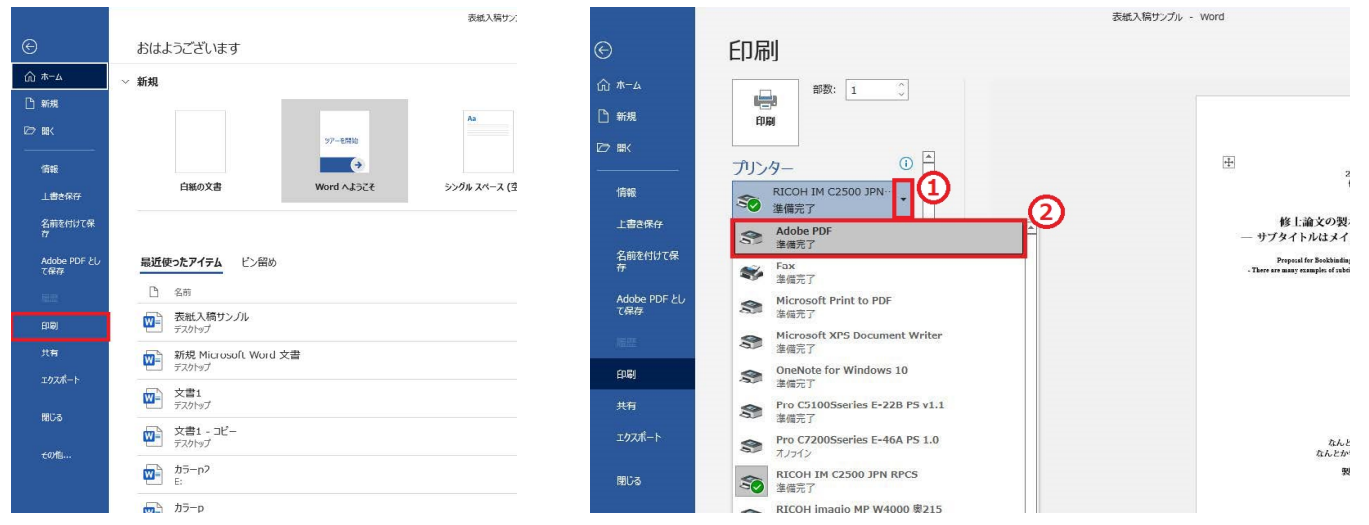

## 3. プロパティの設定

- **PDF** 設定、右側▼を押す
- ②一覧より「プレス品質」を選択する
- ③「文書情報を追加」のチェックを外す
- ④「システムフォントのみ使用し、文書のフォントを使用しない」のチェックを外す

|                                                                                                    |                                                                                                    | 📾 Adobe PDF のドキュメントのプロパティ                                                                                                    | ×                                                                                                    |
|----------------------------------------------------------------------------------------------------|----------------------------------------------------------------------------------------------------|----------------------------------------------------------------------------------------------------|----------------------------------------------------------------------------------------------------|
| ©                                                                                                    | 印刷                                                                                                    | レイアウト 用紙/品質 💁 Adube PDF 設定<br>Adobe PDF 設定                                                                                                    |                                                                                                    |
| ☆ ホ ム<br>□ 新規                                                                                                    | 部数: 1 ①<br>印刷                                                                                                    | ビジネス文書の表示および印刷に適した Adobe PDF 文書の作成に使<br>PDF ファイルは、Acrobat わよび Adobe Reader 6.0 以移在で開くことがで<br>め込みを行います。                                                                                                    | 用します。この設定で作成された<br>さます。この設定ではフォントの埋                                                                                                    |
| ☑■                                                                                                    |                                                                                                    | PDF 設定(S): 標準                                                                                                    | 編集(E)                                                                                                    |
|                                                                                                    | プリンター ①                                                                                                    | Adobe PDF セキュリティ(C): PDF/A-1b:2005 (CMYK)                                                                                                    | 編集(T)                                                                                                    |
| 情報                                                                                                    | Adobe PDF                                                                                                    | HUF/X-1a:2001<br>Adobe PDF 保存先フォルダ(F): PDF/X-1a:2001 (日本)                                                                                                    | 参昭(B)                                                                                                    |
| 1-2-2-1                                                                                                    | ▲<br>進備完了                                                                                                    | PDF/X-3 2002(日本)<br>Adobe PDF のページサイズ(7): PDF /X-3 2002(日本)                                                                                                    | iBtm(D)                                                                                                    |
| 上書さ保存                                                                                                    | プリンターのプロパティ                                                                                                    | Biandard-Classic<br>世辺の PDE を美き換え(R)・オーバーサイズページ                                                                                                    | XEDUCOV                                                                                                    |
| 名前を付けて保                                                                                                    | 設定                                                                                                    |                                                                                                    |                                                                                                    |
| 存                                                                                                    | 「「」 すべてのページを印刷                                                                                                    |                                                                                                    |                                                                                                    |
| Adobe PDF とし                                                                                                    | ドキュメント全体                                                                                                    |                                                                                                    |                                                                                                    |
| て保存                                                                                                    | ページ: (1)                                                                                                    |                                                                                                    |                                                                                                    |
| 喧臣                                                                                                    | 片面印刷                                                                                                    | ● ● ● ● ● ● ● ● ● ● ● ● ● ● ● ● ● ● ●                                                                                                    |                                                                                                    |
| 10 M M                                                                                                    | ページの片面のみを印刷し…                                                                                                    |                                                                                                    |                                                                                                    |
| Co Ri                                                                                                    |                                                                                                    |                                                                                                    |                                                                                                    |
| 4.PDF を                                                                                                    | 2印刷                                                                                                    | 5. 任意のファイル名を付け                                                                                                    | て保存                                                                                                    |
| 4.PDF を                                                                                                    | 2印刷                                                                                                    | 5. 任意のファイル名を付け                                                                                                    | て保存                                                                                                    |
| 4.PDF た                                                                                                    | 2印刷                                                                                                    | 5. 任意のファイル名を付け<br>PDF ファイルの頃程<br>< → × ↑ 、 PC > ァスワトッフ > 新LuVヌルター                                                                                                    | ・て保存<br>× o P 新いいれが-の原金                                                                                                    |
| G                                                                                                    | 印刷印刷                                                                                                    | 5. 任意のファイル名を付け<br>PDF 727/IN/0県#<br>← → × ↑ ● > PL > 7.8/15/7 > #TLN/7/M/-<br>展現 ← #LN/7/M/-                                                                                                    | ・て保存<br>× o P 新しいれが-の現金<br>■ • 0                                                                                                    |
| 4.PDF ঠ<br>©<br>ش ∗ ۵                                                                                                    | 2印刷                                                                                                    | 5. 任意のファイル名を付け<br>PDF 77/I/0係程<br>← → ← ● → PC → 7.0/19/ → #TLN/7/I/0-<br>整理 ● #UN/7/I/0-<br>■ 20日                                                                                                    | ・て保存<br>× o P 新いバルバーの限金<br>国 • 0                                                                                                    |
| G<br>(C)<br>(C)<br>(C)<br>(C)<br>(C)<br>(C)<br>(C)<br>(C)<br>(C)<br>(C)                                                                                                    | 2印刷                                                                                                    | 5. 任意のファイル名を付け<br>PDF ファイルの##                                                                                                    | ・て保存<br>、<br>、<br>、<br>の<br>の<br>新しいオルゲーの狭余<br>尾<br>、<br>こ<br>一<br>歌すの項目はありません。                                                                                                    |
| €<br>math diagram of the second second | 2印刷                                                                                                    | 5. 任意のファイル名を付け<br>PDF ファイルの#ኞ                                                                                                    | ・て保存<br>、<br>、<br>、<br>の<br>新いいなんダーの映象<br>に一映する項目はありません。                                                                                                    |
| €<br>(c)<br>(c)<br>(c)<br>(c)<br>(c)<br>(c)<br>(c)<br>(c)                                                                                                    | 2印刷 印刷 歌: 1 0                                                                                                    | 5. 任意のファイル名を付け<br>PDF ファイルの##                                                                                                    | ・て保存<br>、<br>、<br>。<br>か<br>で<br>の<br>新いいれんターの映本<br>に一映す o 項目(はありません。                                                                                                    |
| Сон<br>С<br>С<br>С<br>С<br>л л ⊥<br>С<br>л,<br>л,<br>С<br>л,<br>с<br>л,<br>с<br>л,<br>с<br>л,<br>с<br>л,<br>с<br>л,<br>с<br>л,<br>с<br>л,<br>с<br>с<br>л,<br>с<br>с<br>л,<br>с<br>с<br>л,<br>с<br>с<br>л,<br>с<br>с<br>л,<br>с<br>с<br>л,<br>с<br>с<br>л,<br>с<br>с<br>л,<br>с<br>с<br>л,<br>с<br>с<br>с<br>л,<br>с<br>с<br>с<br>л,<br>с<br>с<br>с<br>с<br>л,<br>с<br>с<br>с<br>с<br>с<br>с<br>с<br>с<br>с<br>с<br>с<br>с<br>с                                                                                                    | 2<br>印刷<br>「PIP」<br>「アリンター ①<br>Adobe PDF                                                                                                    | 5. 任意のファイル名を付け<br>PDF ファイルの保存                                                                                                    | ・て保存<br>、<br>、<br>。<br>の<br>が<br>しい/ポルゲ-の快衆<br>一<br>家<br>で<br>の<br>で<br>の<br>で<br>の<br>で<br>の<br>で<br>の<br>で<br>の<br>で<br>の<br>で<br>の<br>で<br>の<br>で<br>の<br>で<br>の<br>で<br>の<br>で<br>の<br>で<br>の<br>の<br>の<br>の<br>の<br>の<br>の<br>の<br>の<br>の<br>の<br>の<br>の |
|                                                                                                    | 2<br>印刷                                                                                                    | 5. 任意のファイル名を付け<br>PDF ファイルの##<br>・                                                                                                    | ・て保存<br>、<br>、<br>。<br>の<br>の<br>新いいれ以ーの映画<br>定<br>、<br>で<br>の<br>で<br>の<br>で<br>の<br>で<br>の<br>で<br>の<br>で<br>の<br>の<br>で<br>の<br>の<br>で<br>の<br>の<br>で<br>の<br>の<br>の<br>の<br>の<br>の<br>の<br>の<br>の<br>の<br>の<br>の<br>の                                     |
| Generation     Generation             | 日日和<br>「 の の の の の の の の の の の の の の の の の の                                                                                                    | 5. 任意のファイル名を付け<br>PDF ファイルの##                                                                                                    | ・て保存<br>、<br>、<br>。<br>の<br>の<br>新いバルゲーの映金<br>尾<br>・<br>で<br>で<br>の<br>で<br>の<br>で<br>の<br>で<br>の<br>の<br>た<br>の<br>ま<br>の<br>で<br>の<br>の<br>の<br>の<br>の<br>の<br>の<br>の<br>の<br>の<br>の<br>の<br>の                                                              |
|                                                                                                    | 2<br>印刷<br>副歌: 1<br>の<br>の<br>プリンター<br>の<br>Adobe PDF<br>業備完了<br>プリンターの力のにすべ<br>設定                                                                                                    | 5. 任意のファイル名を付け<br>PDF ファイルの##<br>← → ◇ ↑ ♪ PC > テメクトyJ > 新Liu/J#J/-<br>歴史 → 新Liu/J#J/-<br>歴史 → 新Liu/J#J/-<br>様常品件<br>③ 32日<br>③ 7 /9 J/5022<br>〒 7-9 J/簡書料<br>◎ Creative Cloud File<br>ジ DupLox<br>● Creative Cloud File<br>ジ DupLox<br>● Dret/hvve - Persor<br>■ PC<br>● PC<br>● PC > 7/20-F7<br>● PC > 7/20-F7                                                                                                    | ・て保存<br>・<br>・<br>・<br>・<br>・<br>・<br>・<br>・<br>・<br>・<br>・<br>・<br>・                                                                                                    |
|                                                                                                    | 注印刷 印刷 即刷 即別: 1 ① ① ① ① ① ② Adobe PDF ③ ③ Adobe PDF ③ ③ ③ ③ ③ ③ ③ ③ ③ ③ ③ ③ ③ ③ ③ ③ ③ ③ ③ ③ ③ ⑤ ● ●                                                                                                    | 5. 任意のファイル名を付け<br>DF 27/L/0 GR                                                                                                    | ・て保存                                                                                                    |
|                                                                                                    | 注印刷 印刷 即刷 部数: 1 ① ⑦ ⑦ <p< td=""><td>5. 任意のファイル名を付け<br/>PDF 2Pr/L/0 保存<br/>★ → ◇ ◆ ▲ &gt; FX/1*97 &gt; 新L/L/JA/J/5*<br/>EEE ★ 新L/L/JA/J/5*<br/>EEE ★ 新L/L/JA/J/5*<br/>EEE ★ 新L/L/JA/J/5*<br/>EEE ★ 新L/L/JA/J/5*<br/>EEE ★ 新L/L/JA/J/5*<br/>EEE ★ TU-J2/J/5*<br/>* JOINT JOINT<br/>* JOINT JOINT JOINT<br/>* JOINT JOINT JOINT<br/>* JOINT JOINT JOINT<br/>* JOINT JOINT<br/>* JOINT JOINT JOINT<br/>* JOINT JOINT<br/>* JOINT JOINT<br/>* JOINT JOINT<br/>* JOINT JOINT<br/>* JOINT JOINT<br/>* JOINT JOINT<br/>* JOINT JOINT<br/>* JOINT JOINT JOINT<br/>* JOINT JOINT JOINT<br/>* JOINT JOINT JOINT JOINT<br/>* JOINT JOINT JOIN</td><td>・て保存</td></p<> | 5. 任意のファイル名を付け<br>PDF 2Pr/L/0 保存<br>★ → ◇ ◆ ▲ > FX/1*97 > 新L/L/JA/J/5*<br>EEE ★ 新L/L/JA/J/5*<br>EEE ★ 新L/L/JA/J/5*<br>EEE ★ 新L/L/JA/J/5*<br>EEE ★ 新L/L/JA/J/5*<br>EEE ★ 新L/L/JA/J/5*<br>EEE ★ TU-J2/J/5*<br>* JOINT JOINT<br>* JOINT JOINT JOINT<br>* JOINT JOINT JOINT<br>* JOINT JOINT JOINT<br>* JOINT JOINT<br>* JOINT JOINT JOINT<br>* JOINT JOINT<br>* JOINT JOINT<br>* JOINT JOINT<br>* JOINT JOINT<br>* JOINT JOINT<br>* JOINT JOINT<br>* JOINT JOINT<br>* JOINT JOINT JOINT<br>* JOINT JOINT JOINT<br>* JOINT JOINT JOINT JOINT<br>* JOINT JOINT JOIN | ・て保存                                                                                                    |

以上でフォントが埋め込まれた PDF が完成となります。